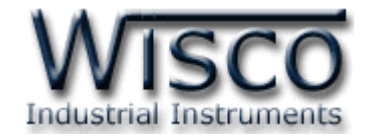

# **Big Digital Counter**

# **DP40**

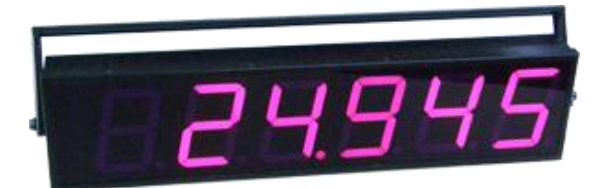

Wisco DP40 Utility Manual V2.2.0

Page I

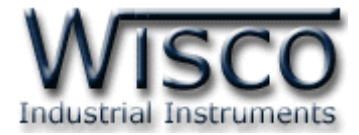

#### Page II

#### Wisco DP40 Utility Manual V2.2.0

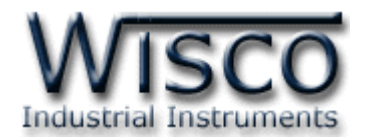

## สารบัญ

|      | Big Digital Counter DP40                           | 1  |
|------|----------------------------------------------------|----|
| I.   | ตัวอย่างการต่อใช้งาน                               | 1  |
| II.  | วิธีการต่อใช้งาน                                   | 2  |
| III. | การเชื่อมต่อกับเครื่องคอมพิวเตอร์                  | 3  |
| IV.  | การตั้งค่า <b>Dip Switch</b>                       | 3  |
| 1.   | ข้อควรรู้ก่อนการใช้งานโปรแกรม Wisco DP40 Utility   | 5  |
| 1.   | .1 วิธีการติดตั้ง Driver USB                       | 5  |
| 1.   | .2 วิธีการติดตั้งโปรแกรม Wisco DP40 Utility        | 10 |
| 1.   | .3 วิธีการลบโปรแกรม Wisco DP40 Utility             | 11 |
| 1.   | .4 วิธีการเปิดใช้งานโปรแกรม Wisco DP40 Utility     | 12 |
| 2.   | วิธีการเชื่อมต่อโมดูลกับโปรแกรม Wisco DP40 Utility | 13 |
| 3.   | การอ่านค่าและการตั้งค่าให้กับ <b>DP40</b>          | 13 |
| 4.   | การติดต่อกับโมดูลโดยใช้ MODBUS (ASCII) Protocol    | 14 |
| 5.   | วิธีคิด CHECK SUM สำหรับ MODBUS (ASCII) Protocol   | 16 |
|      | ภาคผนวก                                            | 17 |

Page III

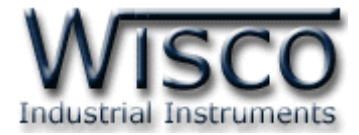

#### Page IV

#### Wisco DP40 Utility Manual V2.2.0

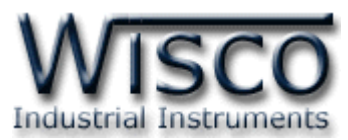

## Big Digital Counter DP40

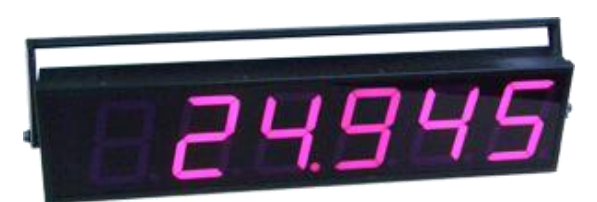

- 6 Digit Counter
- Programmable Scaling
- RS485 Modbus Communication

Big Digital Counter DP40 เป็นอุปกรณ์รับสัญญาณ Input Pulse จาก Sensor ได้หลาย ชนิด เช่น Flow Sensor, Encoder, Proximity Switch DP40 จะนับจำนวน Pulse ที่เข้ามาแสดงค่า เป็นตัวเลขขนาดใหญ่ โดยสามารถ Program Scaling ของ Counter ได้ การเชื่อมต่อกับ DP40 สามารถ ได้โดยผ่านทาง RS-485 Modbus Communication Port

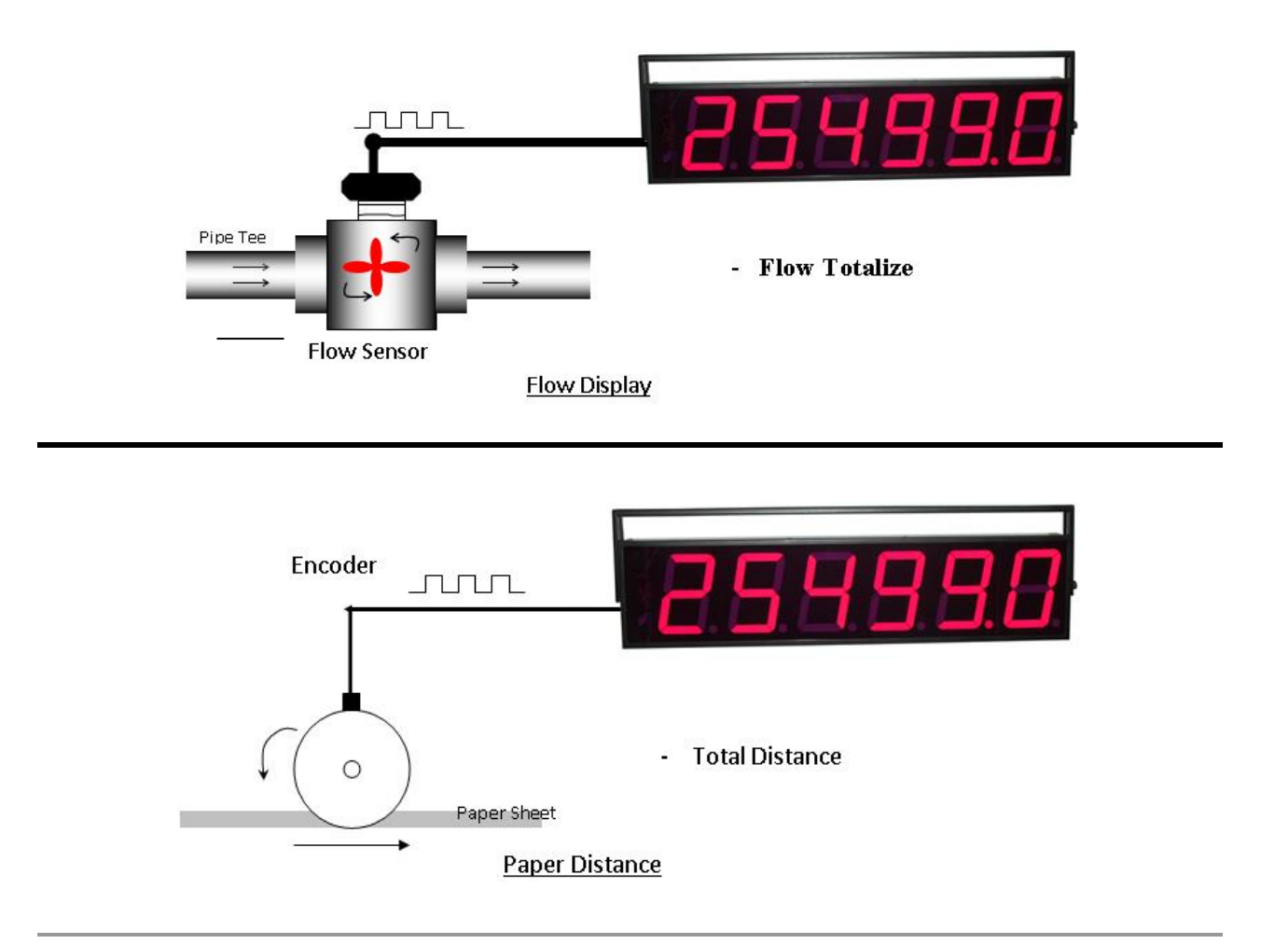

### ตัวอย่างการต่อใช้งาน

Wisco DP40 Utility Manual V2.2.0

Page 1 of 19

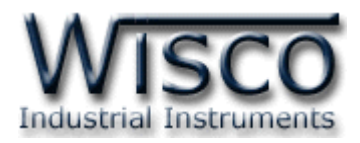

## **II.** วิธีการต่อใช้งาน**Dimension** (Unit: mm.)

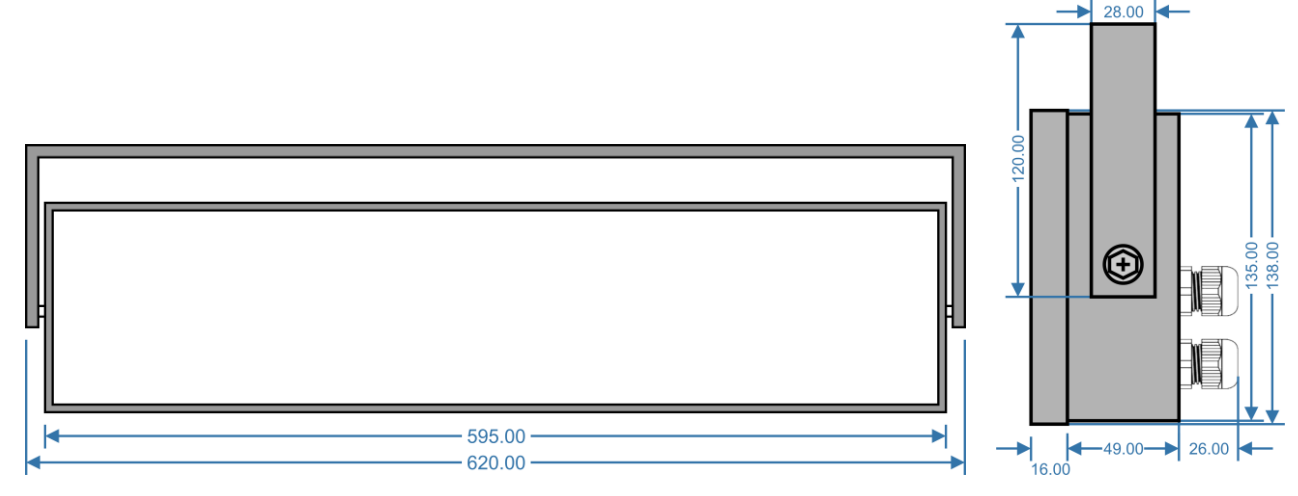

#### Wiring

Hold ทำหน้าที่ควบคุมการทำงาน ของ Counter (DI) ถ้า Hold มีสถานะ เป็น Lo เมื่อ DI มี Input เข้ามาแล้ว Counter จะไม่ทำงาน แต่ถ้า Hold มี สถานะเป็น Hi เมื่อ DI มี Input เข้า มาแล้วจะทำหน้าที่เป็น Count

Preset เมื่อเปลี่ยนสถานะจาก Lo เป็น Hi จะนำค่าที่กำหนดไว้ในช่อง Preset (ที่โปรแกรมไว้) มาแสดงเป็นค่าเริ่มต้นของ การนับ

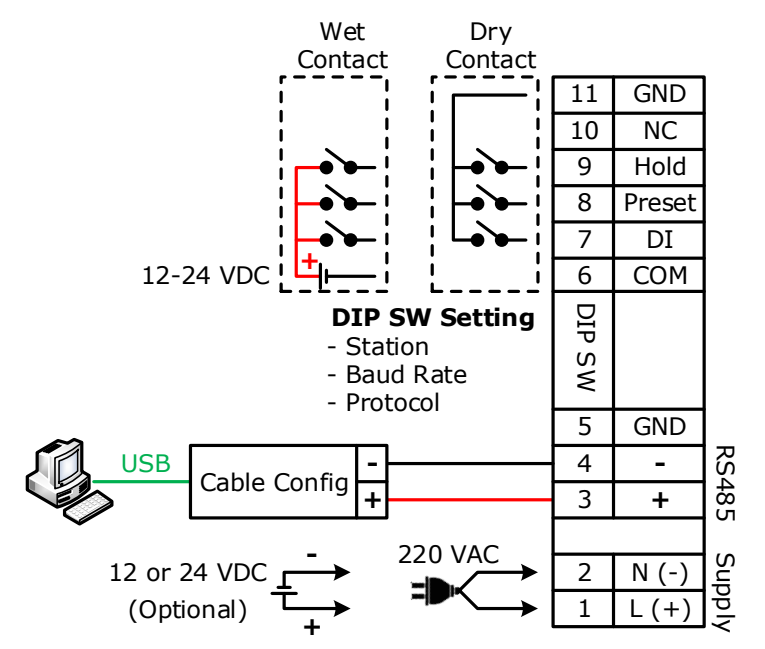

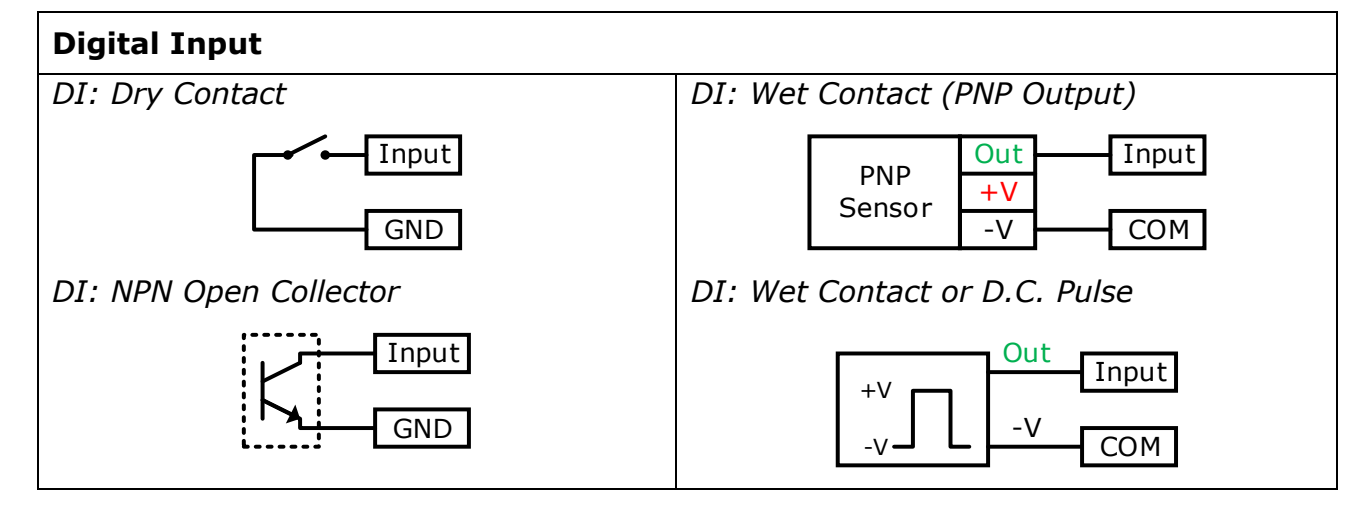

Page 2 of 19

Wisco DP40 Utility Manual V2.2.0

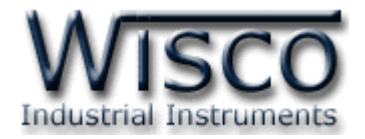

### III. การเชื่อมต่อกับเครื่องคอมพิวเตอร์

การเชื่อมต่อ DP40 กับเครื่องคอมพิวเตอร์ สามารถใช้ Cable Config ที่ได้ไปพร้อมกับ DP40 เพื่อทำ การตั้งค่า เช่น กำหนดค่า Multiply, Preset หรือจำนวนทศนิยม เป็นต้น โดย DP40 จะทำการ รับ/ส่ง ข้อมูลผ่านทาง RS485 เท่านั้น

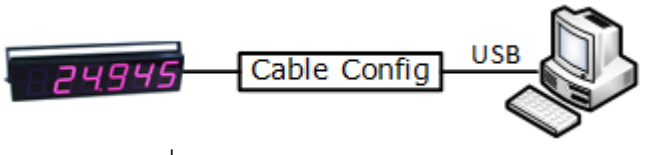

การเชื่อมต่อผ่านทาง Cable Config

## IV. การตั้งค่า Dip Switch

Dipswitch จะอยู่ภายในของโมดูล ใช้สำหรับเลือก Station (ตำแหน่งที่ 1-5), Baud rate (ตำแหน่งที่ 6-7) และ Modbus Protocol (ตำแหน่งที่ 8)

#### ตารางการตั้งค่า Dip Switch

| 1 | 2 | 3 | 4 | 5 | Station  |
|---|---|---|---|---|----------|
| 0 | 0 | 0 | 0 | 0 | 0 (00h)  |
| 1 | 0 | 0 | 0 | 0 | 1 (01h)  |
| 0 | 1 | 0 | 0 | 0 | 2 (02h)  |
| 1 | 1 | 0 | 0 | 0 | 3 (03h)  |
| 0 | 0 | 1 | 0 | 0 | 4 (04h)  |
| 1 | 0 | 1 | 0 | 0 | 5 (05h)  |
| 0 | 1 | 1 | 0 | 0 | 6 (06h)  |
| 1 | 1 | 1 | 0 | 0 | 7 (07h)  |
| 0 | 0 | 0 | 1 | 0 | 8 (08h)  |
| 1 | 0 | 0 | 1 | 0 | 9 (09h)  |
| 0 | 1 | 0 | 1 | 0 | 10 (0Ah) |

| 1 | 2 | 3 | 4 | 5 | Station  |
|---|---|---|---|---|----------|
| 1 | 1 | 0 | 1 | 0 | 11 (0Bh) |
| 0 | 0 | 1 | 1 | 0 | 12 (0Ch) |
| 1 | 0 | 1 | 1 | 0 | 13 (0Dh) |
| 0 | 1 | 1 | 1 | 0 | 14 (0Eh) |
| 1 | 1 | 1 | 1 | 0 | 15 (0Fh) |
| 0 | 0 | 0 | 0 | 1 | 16 (10h) |
| 1 | 0 | 0 | 0 | 1 | 17 (11h) |
| 0 | 1 | 0 | 0 | 1 | 18 (12h) |
| 1 | 1 | 0 | 0 | 1 | 19 (13h) |
| 0 | 0 | 1 | 0 | 1 | 20 (14h) |
| 1 | 0 | 1 | 0 | 1 | 21 (15h) |

| 1 | 2 | 3 | 4 | 5 | Station  |
|---|---|---|---|---|----------|
| 0 | 1 | 1 | 0 | 1 | 22 (16h) |
| 1 | 1 | 1 | 0 | 1 | 23 (17h) |
| 0 | 0 | 0 | 1 | 1 | 24 (18h) |
| 1 | 0 | 0 | 1 | 1 | 25 (19h) |
| 0 | 1 | 0 | 1 | 1 | 26 (1Ah) |
| 1 | 1 | 0 | 1 | 1 | 27 (1Bh) |
| 0 | 0 | 1 | 1 | 1 | 28 (1Ch) |
| 1 | 0 | 1 | 1 | 1 | 29 (1Dh) |
| 0 | 1 | 1 | 1 | 1 | 30 (1Eh) |
| 1 | 1 | 1 | 1 | 1 | 31 (1Fh) |
|   |   |   |   |   |          |

| 6 | 7 | Baud rate |
|---|---|-----------|
| 0 | 0 | 4800      |
| 1 | 0 | 9600      |
| 0 | 1 | 19200     |
| 1 | 1 | 57600     |

| 8 | Protocol     |
|---|--------------|
| 0 | MODBUS RTU   |
| 1 | MODBUS ASCII |

Wisco DP40 Utility Manual V2.2.0

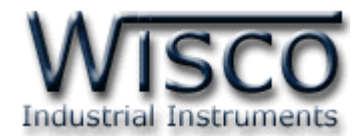

## Wisco DP40 Utility

| - DP40                                                                                                    | • 💌     |
|----------------------------------------------------------------------------------------------------|---------|
| Port 1 🔹 Address 1 🚔 Baud rate 57600 🔹 Co                                                                                           | nnect   |
| - Setting<br>Multiply Point<br>Preset<br>(This value is set before multiplying)<br>Preset<br>(This value is set before multiplying) |         |
| Value = 100                                                                                                    | %       |
| - Monitor - Counter Auto Reading Refresh                                                                                            |         |
|                                                                                                    | V 2.2.0 |

Wisco DP40 Utility ใช้สำหรับการอ่านค่าและการตั้งค่าให้กับ DP40 เช่น Multiply, Point, Preset และการอ่านค่าวัดในขณะนั้น โดยการเชื่อมต่อผ่านทาง RS485

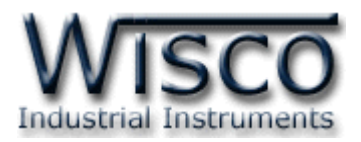

## 1. ข้อควรรู้ก่อนการใช้งานโปรแกรม Wisco DP40 Utility

โปรแกรม Wisco DP40 Utility สามารถเชื่อมต่อกับ DP40 ผ่านทาง RS485 เท่านั้น เพื่อทำการตั้ง

ค่าให้กับ DP40

### การใช้งาน USB Port

- ๙ ก่อนทำการเชื่อมต่อผ่านทาง USB Port ควรจ่ายไฟให้กับ DP40 และต่อสาย USB ระหว่าง
   DP40 กับเครื่องคอมพิวเตอร์
- ✤ เมื่อใช้งาน USB Port เป็นครั้งแรก ต้องติดตั้ง Driver USB ก่อน ดูรายละเอียดได้ในหัวข้อที่

#### 1.1

## 1.1 วิธีการติดตั้ง Driver USB

Driver USB ของ DP40 สามารถหาได้จากใน CD ที่มากับ DP40 หรือเว็บไซต์ของทางบริษัท

<u>www.wisco.co.th/main/downloads</u> ขั้นตอนการติดตั้ง Driver มีดังนี้

### สำหรับเครื่องคอมพิวเตอร์ที่มีระบบ Windows XP

- ✤ ใส่แผ่น CD ลงใน CD/DVD-ROM
- ✤ จ่ายไฟให้กับ DP40
- ✤ ต่อสาย USB ระหว่าง DP40 กับเครื่องคอมพิวเตอร์
- ✤ รอสักครู่ จะปรากฏหน้าต่าง "Found New Hardware Wizard" ขึ้นมา

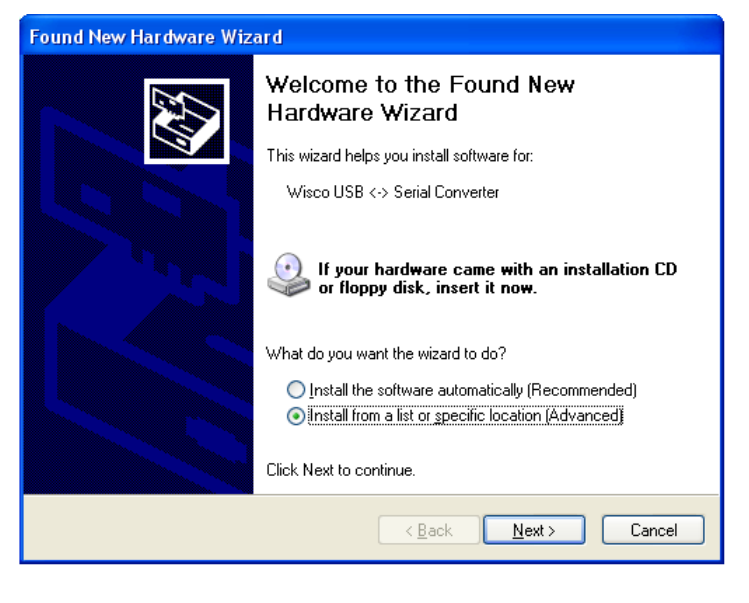

💠 เลือก 💿 Install from a list or specific location (Advanced) และกดปุ่ม 📃 🛚 🗠

Wisco DP40 Utility Manual V2.2.0 Pa

Page 5 of 19

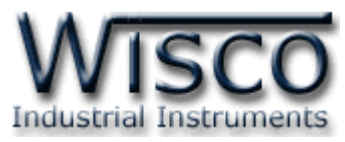

| Found New Hardware Wizard                                                                                                    |
|----------------------------------------------------------------------------------------------------|
| Please choose your search and installation options.                                                                                                    |
| ● Search for the best driver in these locations.                                                                                                    |
| Use the check boxes below to limit or expand the default search, which includes local<br>paths and removable media. The best driver found will be installed.   |
| Search removable media (floppy, CD-ROM)                                                                                                    |
| Include this location in the search                                                                                                    |
| F:\Driver WiscoUSBVCOM                                                                                                    |
| Don't search. I will choose the driver to install.                                                                                                    |
| Choose this option to select the device driver from a list. Windows does not guarantee that<br>the driver you choose will be the best match for your hardware. |
|                                                                                                    |
| < <u>B</u> ack <u>N</u> ext > Cancel                                                                                                    |

- 🔸 เลือก 🗹 Search removable media (floppy, CD-ROM...) และกดปุ่ม 📃 🗠
- ✤ รอสักครู่ให้ Windows ทำการค้นหา Driver ใน CD

| Hardware Update Wizard                |
|---------------------------------------|
| Please wait while the wizard searches |
| Wisco USB <-> Serial Converter        |
| 2                                     |
|                                       |
|                                       |
| < <u>Back</u> <u>Next</u> Cancel      |

ถ้าปรากฏหน้าต่าง "Hardware Installation" ขึ้นมาให้คลิกที่ปุ่ม Continue Anyway

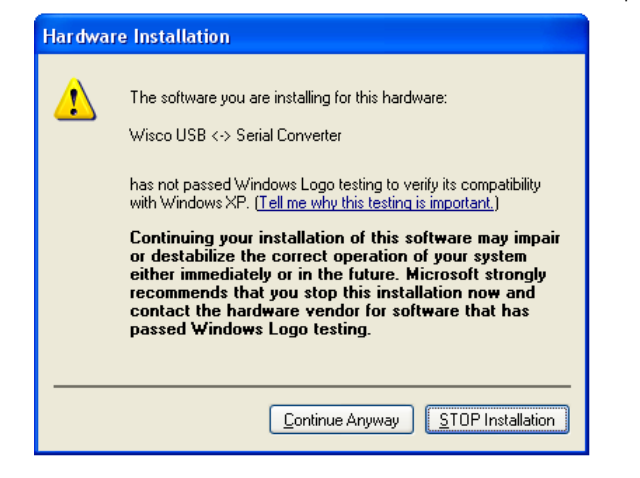

Page 6 of 19

#### Wisco DP40 Utility Manual V2.2.0

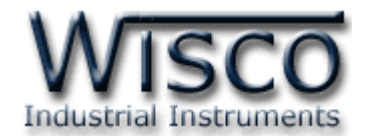

✤ Windows จะทำการโหลด Driver USB ลงเครื่องคอมพิวเตอร์

| Found New Hardware Wizard<br>Please wait while the wizard installs the s | oftware                              |
|--------------------------------------------------------------------------|--------------------------------------|
| Wisco USB <-> Serial Converter                                           |                                      |
| i kan kan kan kan kan kan kan kan kan kan                                | <b>F</b> 7                           |
| usbser.sys<br>To C:\WINDOWS\system32\E                                   | RIVERS                               |
| (                                                                        | < <u>B</u> ack <u>N</u> ext > Cancel |

✤ รอสักครู่จะมีหน้าต่าง "Completing the Found New Hardware Wizard" ขึ้นมาให้

| กดปุ่ม | <b>Finish</b> เสร็จสิ้นการติดตั้ง Wisco USB Serial Conver                                                                                                    | ter |
|--------|----------------------------------------------------------------------------------------------------|-----|
|        | Found New Hardware Wizard                                                                                                    |     |
|        | Completing the Found New Lardware Wizard         The wizard has finished installing the software for:         Image: Software Software S |     |
|        |                                                                                                    |     |
|        | < <u>B</u> ack <b>Finish</b> Cancel                                                                                                    |     |

Wisco DP40 Utility Manual V2.2.0

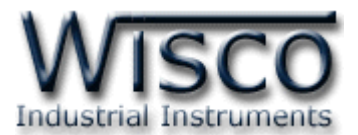

### สำหรับเครื่องคอมพิวเตอร์ที่มีระบบ Windows 7 และ Windows 8

- ✤ ใส่แผ่น CD ลงใน CD/DVD-ROM
- จ่ายไฟให้กับโมดูล
- ✤ ต่อสาย USB ระหว่างโมดูลกับเครื่องคอมพิวเตอร์
- ◆ คลิกที่ Start -> Control Panel -> System -> Device Manager หรือคลิกขวาที่ My Computer และเลือกหัวข้อ Manage หลังจากนั้นเลือกหัวข้อ Device Manager (สำหรับ Windows 8 เลือกที่ Start -> Setting -> Control Panel -> Device Manager)

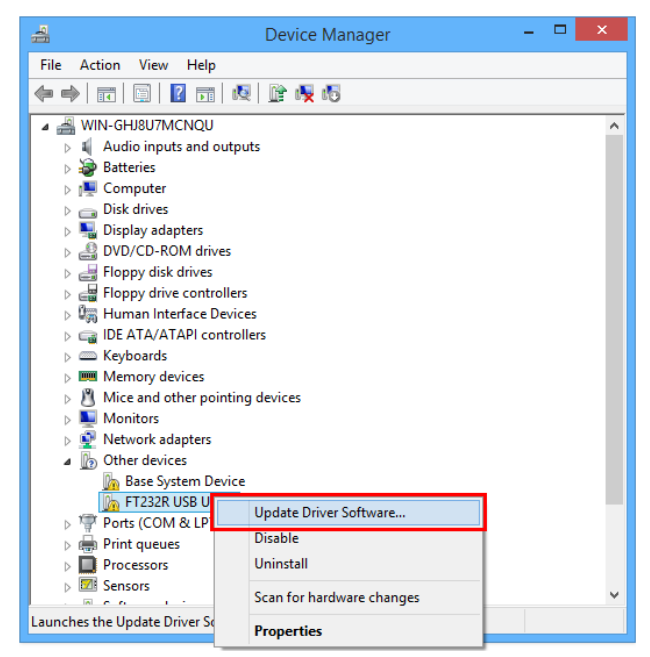

คลิกขวาที่ Marchine FT232R USB UART และเลือก Update Driver Software...

| Ho          | w do you want to search for driver software?                                                                                                    |  |
|-------------|----------------------------------------------------------------------------------------------------|--|
| <b>&gt;</b> | Search automatically for updated driver software<br>Windows will search your computer and the Internet for the latest driver software<br>for your device, unless you've disabled this feature in your device installation<br>settings. |  |
| •           | Browse my computer for driver software<br>Locate and install driver software manually.                                                                                                    |  |
|             |                                                                                                    |  |

Page 8 of 19

#### Wisco DP40 Utility Manual V2.2.0

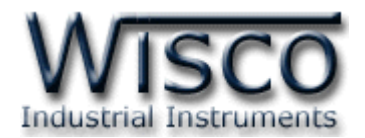

| Control Control Contro |                                                            |
|----------------------------------------------------------------------------------------------------|------------------------------------------------------------|
| Browse for driver software on your computer                                                                                                    |                                                            |
| Search for driver software in this location:                                                                                                    | Browse For Folder ×                                        |
| C:\Users\test\Desktop\Cable Driver_V2:10.00_X64 V Browse                                                                                                    | Select the folder that contains drivers for your hardware. |
| ✓ Include subfolders                                                                                                    |                                                            |
| → Let me pick from a list of device drivers on my computer<br>This list will show installed driver software compatible with the device and all driver<br>software in the same category as the device.                                                                                                    |                                                            |
| <u>N</u> ext Cancel                                                                                                    | OK Cancel                                                  |

| instan | vare |  |  |
|--------|------|--|--|
|        |      |  |  |
|        |      |  |  |
|        |      |  |  |
|        |      |  |  |

- ✤ Windows จะทำการโหลด Driver USB ลงเครื่องคอมพิวเตอร์
- ✤ รอสักครู่จะมีหน้าต่าง "Completing the Found New Hardware Wizard" ขึ้นมาให้
  - กดปุ่ม [Close] เสว็จสิ้นการติดตั้ง Driver Wisco USB VCom Port

| G | 🖞 Update Driver Software - USB Serial Converter                      |     |
|---|----------------------------------------------------------------------|-----|
|   | Windows has successfully updated your driver software                |     |
|   | Windows has finished installing the driver software for this device: |     |
|   | USB Serial Converter                                                 |     |
|   |                                                                      |     |
|   |                                                                      |     |
|   |                                                                      |     |
|   |                                                                      |     |
|   |                                                                      | ose |

Wisco DP40 Utility Manual V2.2.0

Page 9 of 19

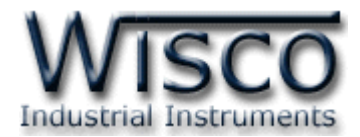

## 1.2 วิธีการติดตั้งโปรแกรม Wisco DP40 Utility

้โปรแกรม Wisco DP40 Utility สามารถหาได้จาก 2 แหล่ง ดังนี้

- ๑ เว็บไซต์ของทางบริษัท <u>www.wisco.co.th/main/downloads</u>
   (DP40\_Utility\_Setup\_v2\_2\_0.exe)
- ♦ ใน CD ที่มากับ DP40 การลงโปรแกรมมีขั้นตอนดังนี้
  - ✤ ใส่ CD ลงใน CD/DVD-ROM

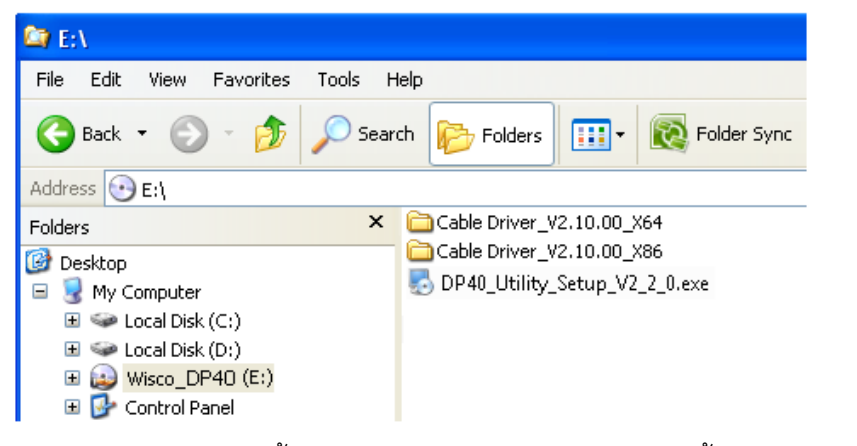

◆ จะปรากฏหน้าต่างติดตั้งโปรแกรม Wisco DP40 Utility ขึ้นมา ให้คลิกปุ่ม
 №๙>
 ไปเรื่อยๆจนกระทั่งสิ้นสุดการติดตั้ง

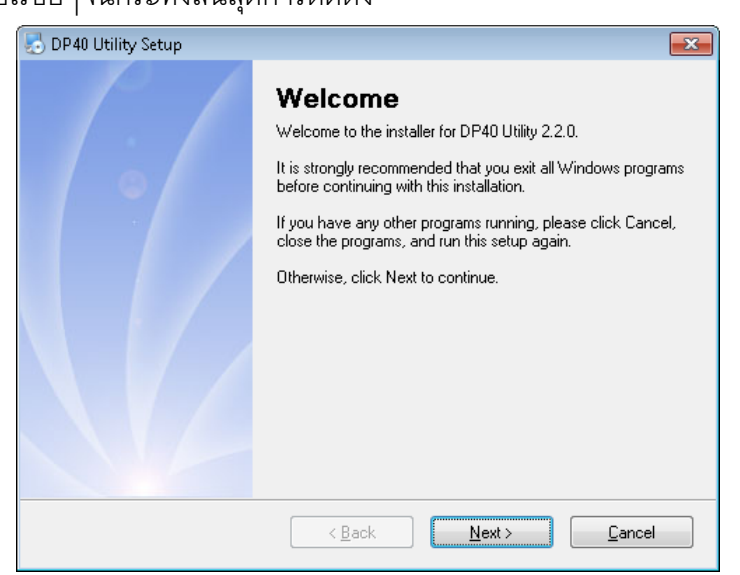

้โปรแกรมที่ติดตั้งแล้วโดยปกติจะอยู่ในกลุ่มของ Program Files ดังนี้

[Windows Drive] > Program Files > Wisco > Wisco Utility > DP40 Utility

และ shortcut ที่ใช้เปิดโปรแกรม DP40 Utility จะอยู่ใน Programs Group ดังนี้

Start > All Programs > Wisco > Wisco DP40 > DP40 Utility

Page 10 of 19

Wisco DP40 Utility Manual V2.2.0

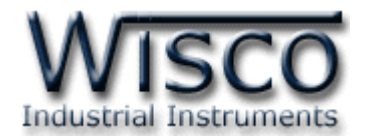

#### 1.3 วิธีการลบโปรแกรม Wisco DP40 Utility

เลือกที่ start -> All Programs -> Wisco -> Wisco DP40 -> Uninstall DP40 Utility

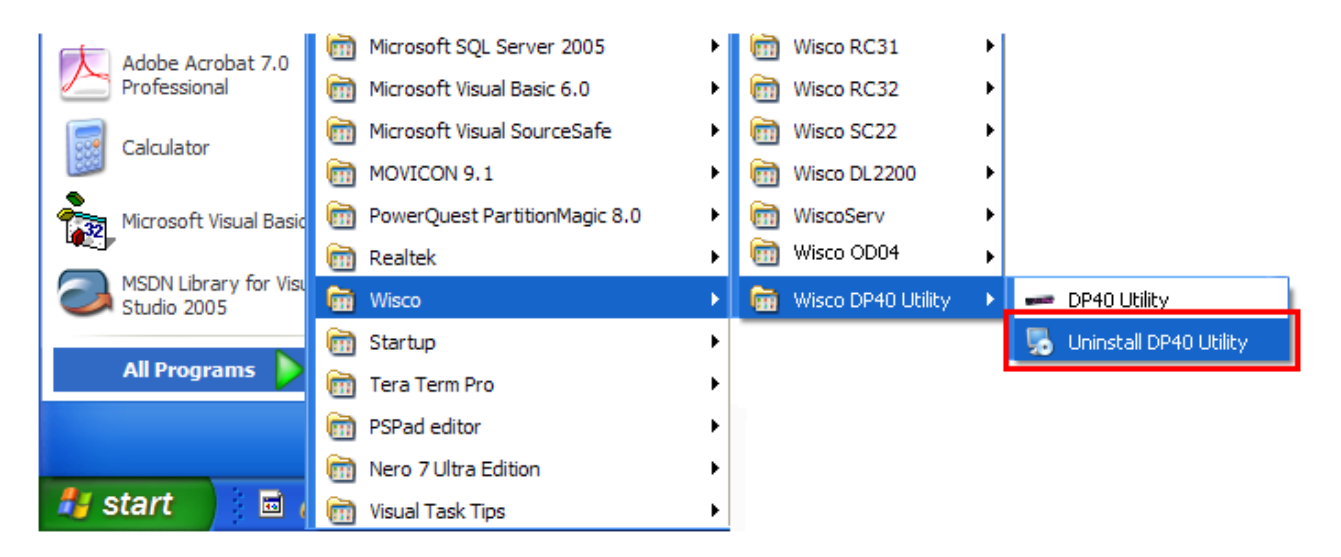

| 🛃 DP40 Utility Uninstaller |                                                                                                    | <b>— X</b> |
|----------------------------|----------------------------------------------------------------------------------------------------|------------|
|                            | Uninstall DP40 Utility<br>This program will uninstall DP40 Utility 2.2.0.<br>If DP40 Utility is currently running, please close it before<br>proceeding with the uninstallation.<br>Otherwise, click Next to continue. |            |
|                            | < <u>B</u> ack <u>N</u> ext > <u>C</u> ancel                                                                                                    |            |

รอสักครู่ Windows จะทำการลบโปรแกรมออกจากระบบ

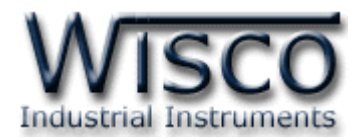

## 1.4 วิธีการเปิดใช้งานโปรแกรม Wisco DP40 Utility

เปิดโปรแกรมโดยเลือกที่ start -> All Programs -> Wisco -> Wisco DP40 Utility ->

DP40 Utility จะปรากฏหน้าต่างของโปรแกรม Wisco DP40 Utility

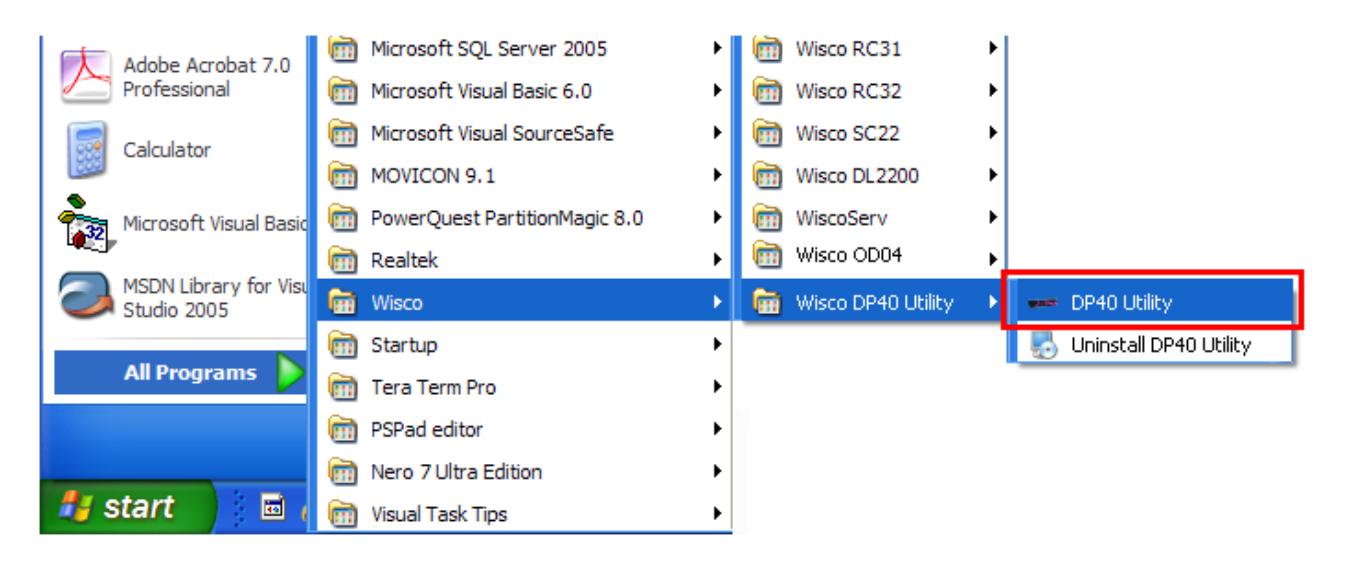

| DP40                                                                                                    | - • •                 |
|----------------------------------------------------------------------------------------------------|-----------------------|
| Port 1   Address 1  Baud rate 57600                                                                                                    | Connect               |
| - Setting -<br>Multiply Point<br>Preset<br>(This value is set before multiplying)<br>Our Direction -<br>Our Direction -<br>Our Directi | Read<br>Write<br>info |
| <u> </u>                                                                                                    | Value = 100%          |
| ~ Monitor                                                                                                    |                       |
| Counter Auto Reading                                                                                                    | Refresh               |
|                                                                                                    | V 2.2.0               |

Page 12 of 19

Wisco DP40 Utility Manual V2.2.0

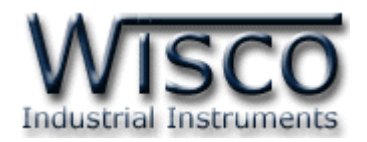

## 2. วิธีการเชื่อมต่อโมดูลกับโปรแกรม Wisco DP40 Utility

โปรแกรม Wisco DP40 Utility สามารถเชื่อมต่อกับ DP40 โดยการเชื่อมต่อผ่านทาง RS485 เท่านั้น มีขั้นตอนดังนี้

|                              | <ol> <li>ระบุหมายเลข Comm. Port ที่ใช้ในการ<br/>เชื่อมต่อ (วิธีตรวจสอบหมายเลข Comm.<br/>Port ดูรายละเอียดใน "ภาคผนวก")</li> <li>กำหนดหมายเลข Address (จะต้อง<br/>กำหนดให้ตรงกับ Station) และกำหนด<br/>Baud Rate ให้ตรงกับการตั้งค่า DIP</li> </ol> |
|------------------------------|----------------------------------------------------------------------------------------------------|
| Counter Auto Reading Refresh | Switch ของ DP40 (ดูที่หัวข้อ "การตั้ง<br>ค่า <b>Dip Switch</b> ")                                                                                                    |

3) จากนั้นกดปุ่ม Connect จะแสดงข้อความแจ้งเตือนเกี่ยวกับการตั้งค่า DIP Switch ขึ้นมา ให้

4) ถ้าเชื่อมต่อกับโปรแกรมได้แล้ว สถานะของปุ่มจะเปลี่ยนเป็น Disconnect แทน

## 3. การอ่านค่าและการตั้งค่าให้กับ DP40

กดปุ่ม 🦳 🛛

| Setting             |            |      |       |      |          |    |                               |              |
|---------------------|------------|------|-------|------|----------|----|-------------------------------|--------------|
| Multiply            | 1          |      |       |      | Point    |    | 0 ≑                           | Read         |
| Preset<br>(This val | 0<br>ue is | sett | efore | mult | tiplying | 3) | Count Direction<br>Up<br>Down | Write        |
| 1 - i               |            | 1    |       |      | 1 1      |    |                               | Value = 100% |

เมื่อเชื่อมต่อกับโปรแกรมได้แล้วสามารถอ่านค่า และตั้งค่าต่างๆได้ เช่น Multiply, Point, Preset และแสดงผลค่าวัดในขณะนั้น มีรายละเอียดดังนี้

- ✤ Multiply กำหนดค่าที่ใช้สำหรับคูณค่าที่นับได้
- ✤ Point กำหนดจุดทศนิยมที่ต้องการแสดงผล
- ♦ Preset กำหนดค่าเริ่มต้นให้กับ DP40
- ✤ ปุ่ม Read อ่านค่า Config ที่อยู่ใน DP40
- ✤ ปุ่ม Write เขียนค่า Config ไปยัง DP40
- ปุ่ม into ใช้สำหรับแสดงรายละเอียดของโปรแกรมและแสดงคู่มือการใช้งาน
- ✤ Count Direction ใช้สำหรับกำหนดทิศทางการนับขึ้นหรือนับลง

Value = 100% ใช้สำหรับกำหนดความสว่างของหน้าจอ

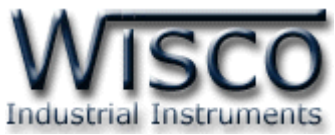

| -Monitor |         |                |         |
|----------|---------|----------------|---------|
| Counter  | 496.000 | 🗹 Auto Reading | Refresh |
|          |         |                |         |

- ♦ ปุ่ม Refresh ใช้สำหรับอ่านค่า Input เข้ามาเพียงครั้งเดียว
- ♦ Auto Reading กำหนดให้อ่านค่า Input ตลอดเวลา (เมื่อคลิกเลือกแล้วจะต้องกดปุ่ม

Refresh เพื่อทำการอ่านค่า)

✤ Counter 496.000 ใช้สำหรับแสดงผลค่าวัด

## 4. การติดต่อกับโมดูลโดยใช้ MODBUS (ASCII) Protocol

DP40 สามารถใช้ Protocol MODBUS (Floating point) ในการติดต่อได้เช่นกัน โดยจะมีรูปแบบ

ของคำสั่งดังต่อไปนี้ (CHAR = Character; 1 CHAR ประกอบไปด้วย 8 Data Bits, 1 Start Bit,

ແລະ 1 Stop Bit)

| ADDR    | FUNCTION | DATA        | ERROR CHECK | EOF | READY TO REC RESP |
|---------|----------|-------------|-------------|-----|-------------------|
| 2-CHAR  | 2-CHAR   | N x 4-CHAR  | 2-CHAR      |     |                   |
| 16-BITS | 16-BITS  | N x 16-BITS | 16-BITS     | CR  | LF                |

#### แสดงรูปแบบข้อมูลใน MODBUS ASCII Protocol

| โดย | ADDR:              | address ของอุปกรณ์       |
|-----|--------------------|--------------------------|
|     | FUNCTION:          | <b>function</b> การทำงาน |
|     | DATA:              | ข้อมูลในการติดต่อ        |
|     | ERROR CHECK:       | check sum ข้อมูล         |
|     | EOF:               | CR                       |
|     | READY TO REC RESP: | LF                       |

\*\*\* ข้อมูลในการติดต่อโมดูล DP40 จะใช้ข้อมูลแบบเลขจุดทศนิยม (floating point) โดยการส่ง

ข้อมูล floating point ใน MODBUS จะต้องส่งทีละ 2 word (4 byte) ข้อมูลจึงจะถูกต้อง การรับข้อมูล

เข้าและส่งข้อมูลออกต้องมีความสัมพันธ์กัน

โมดูล DP40 สนับสนุนฟังก์ชันพื้นฐานของ MODBUS ดังนี้

READ INPUT REGISTERS (CODE 04)

Page 14 of 19 Wisco DP40 Utility Manual V2.2.0

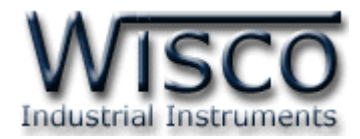

การอ้าง Address บนตัวโมดูลมีดังนี้

Function Code

Reference EEPROM Address 3xxxx

โดยค่า xxxx หมายถึง รีจีสเตอร์ ที่แม็พไว้ตาม ตารางที่ 1

ตารางแสดงความสัมพันธ์ของ Address กับรีจีสเตอร์ที่ใช้งาน

| Address       | Data Type      | Description      |
|---------------|----------------|------------------|
| 30001 - 30002 | Floating Point | Read Total Value |

\*\*\* รายละเอียดที่เหลือของ Modbus สามารถดูได้จาก '*Modbus Reference Guide'* หรือที่ <u>http://www.modbus.org/specs.php</u>

### ตัวอย่างฟังก์ชั่น MODBUS (ASCII) PROTOCOL

#### Function Code 04

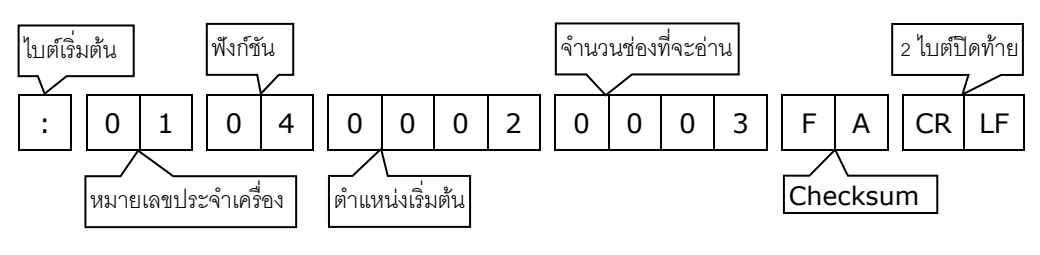

Response

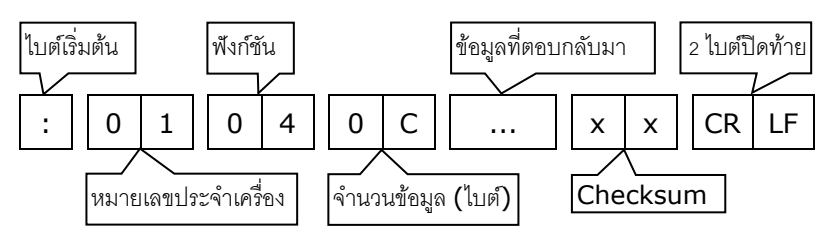

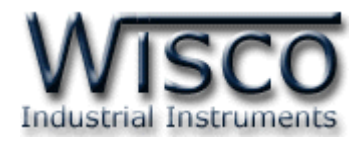

#### 5. วิธีคิด CHECK SUM สำหรับ MODBUS (ASCII) Protocol

MODBUS Protocol จะใช้ CHECK SUM ในการตรวจสอบความถูกต้องของข้อมูลที่ส่งไปทุกคำสั่ง การคิด CHECK SUM นั้นจะใช้การบวกข้อมูลทั้งหมดเข้าด้วยกัน (บวกเฉพาะข้อมูลที่เป็นตัวเลขเท่านั้น) บวกกันครั้งละ 1 ไบต์โดยค่าที่เกิน 1 byte นั้นเราจะตัดทิ้ง จากนั้น นำค่าที่ได้ 1 byte นั้นมาทำ 1's complement และ 2's complement

ตัวอย่างเช่น `: <u>0F 04 0001 0023</u> [CR] [LF]′

|                                     | HEXADECIMAL               | BINARY        |
|-------------------------------------|---------------------------|---------------|
| ไบต์เริ่มต้น                        | OFH                       | 0000 1111     |
|                                     | 04H                       | 0000 0100     |
|                                     | оон                       | 0000 0000     |
|                                     | 01H / +                   | 0000 0001 / + |
|                                     | 00H                       | 0000 0000     |
| ไบต์สุดท้าย                         | 23Н                       | 0010 0011     |
| ผลลัพธ์                             | 37H                       | 0011 0111     |
| คิดเฉพาะ 1 byte (8 bit)             | 37H                       | 0011 0111     |
| ທຳ <b>1's complement (invert)</b>   | C8H                       | 1100 1000     |
| ทຳ <b>2' complement</b>             | C8H + 1                   | 1100 1000 + 1 |
| ค่า Check sum ที่ได้                | C9H                       | 1100 1001     |
| ข้อมูลที่จะส่งจึงเป็น `: 0F 04 0001 | 0023 <u>C9</u> [CR] [LF]' |               |

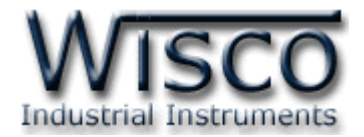

## ภาคผนวก

## A.วิธีแก้ปัญหาเมื่อติดตั้ง USB Driver ไม่ได้ (Windows 8, 8.1)

ในกรณีที่ทำการติดตั้ง USB Driver ไม่ได้นั้น (สำหรับ Windows 8 หรือ Windows 8.1) ให้ทำ

การปิดลายเซ็นของ Driver มีขั้นตอนดังนี้

1) กดปุ่ม Windows () + R ที่ Keyboard เพื่อเปิดหน้าต่าง "Run"

| 2) พิมพ์ "Shutdown/r/o″ ในช่อง Open และกดปุ่ม oĸ |               |                                                                                                    |  |
|--------------------------------------------------|---------------|----------------------------------------------------------------------------------------------------|--|
|                                                  |               | Run                                                                                                  |  |
|                                                  |               | Type the name of a program, folder, document or Internet resource, and Windows will open it for you. |  |
|                                                  | <u>O</u> pen: | shutdown /r /o 🗸                                                                                     |  |
|                                                  |               | OK Cancel <u>B</u> rowse                                                                             |  |

3) Windows จะแสดงข้อความ "You're about to be signed out" ให้กดปุ่ม

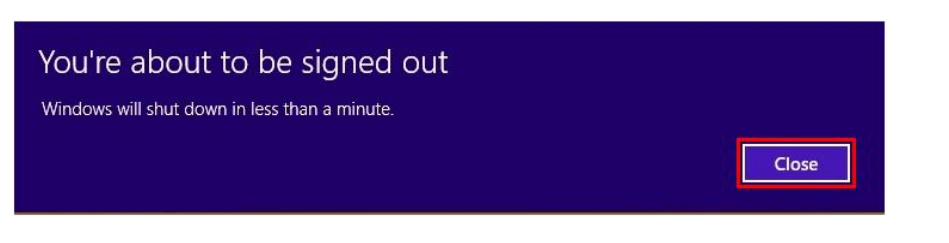

4) เมื่อ Windows ทำการ Restart แล้วให้คลิกเลือกที่ "Troubleshoot"

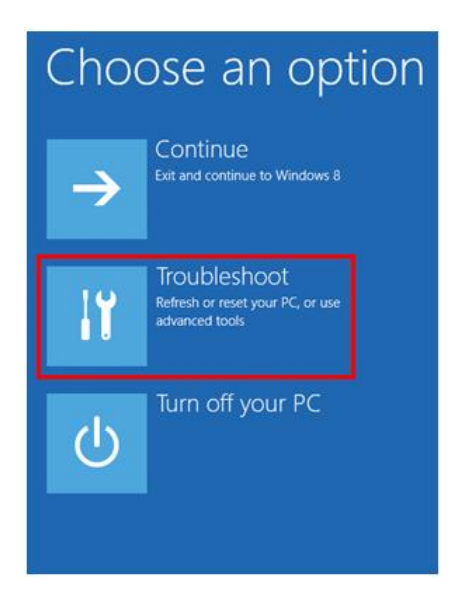

Wisco DP40 Utility Manual V2.2.0

Page 17 of 19

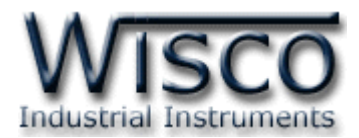

5) คลิกเลือกที่ "Advance Option" และที่หน้าต่าง "Advance Option" ให้คลิกเลือก

#### "Startup Settings"

|                                                                                                    | Advanced options                                                                  |
|----------------------------------------------------------------------------------------------------|-----------------------------------------------------------------------------------|
| Refresh your PC<br>If your PC instruming well you can<br>refresh it without losing your files                                                                                                    | System Restore<br>Use a restore point recorded on your<br>PC to restore Windows   |
| Reset your PC<br>If you want to remove all of your files,<br>you can reset your PC completely                                                                                                    | System Image<br>Recovery<br>Recover Windows using a specific<br>system image file |
| Advanced options                                                                                                    | Automatic Repair<br>Fix problems that keep Windows from<br>loading                |
| 6) จากนั้นกดปุ่ม <u>Restart</u><br>ⓒ Startup Se                                                                                                    | ettings                                                                           |
| Restart to change Wi<br>Enable low-resolution video mod<br>Enable debugging mode<br>Enable boot logging<br>Enable Safe Mode<br>Disable driver signature enforcerr<br>Disable early-launch anti-malware<br>Disable automatic restart on syste | indows options such as:<br>le<br>nent<br>e protection<br>em failure               |
|                                                                                                    | Restart                                                                           |

## Startup Settings

Press a number to choose from the options below:

- 1) Enable debugging
- 2) Enable boot logging
- 4) Enable Safe Mode
- 5) Enable Safe Mode with Networking
- 6) Enable Safe Mode with Command Prompt
- 7) Disable driver signature enforcement 8) Disable early launch anti-malware protection 9) Disable automatic restart after failure

Press Enter to return to your operating system

## ทำการติดตั้ง USB Driver อีกครั้ง

enforcement"

7) หลังจาก Restart แล้วที่หน้าต่าง "Startup Settings" ให้

กดปุ่ม F7 หรือกดปุ่มหมายเลข 7 ที่ Keyboard เพื่อ

ทำการเลือกหัวข้อที่ 7 "Disable driver signature

8) เครื่องคอมพิวเตอร์จะทำการ Restart อีกครั้ง หลังจากนั้นให้

#### Page 18 of 19

#### Wisco DP40 Utility Manual V2.2.0

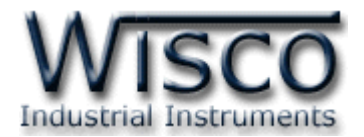

#### B. วิธีการตรวจสอบหมายเลขของ Comm. Port

การตรวจสอบหมายเลขของ Comm. Port มีขั้นตอนดังนี้

- 1) คลิกขวาที่ My Computer เลือกที่ Manage -> Device Manager หรือคลิกที่ Start -> Control Panel -> System -> Tab Hardware -> Device Manager ดังรูป
  - ๙ สำหรับ Windows 7 คลิกที่ Start -> Control Panel -> System -> Device
     Manager หรือคลิกขวาที่ My Computer เลือกที่ Manage -> Device Manager
  - \* สำหรับ Windows 8 คลิกที่ Start -> Setting -> Control Panel -> System ->
     Device Manager

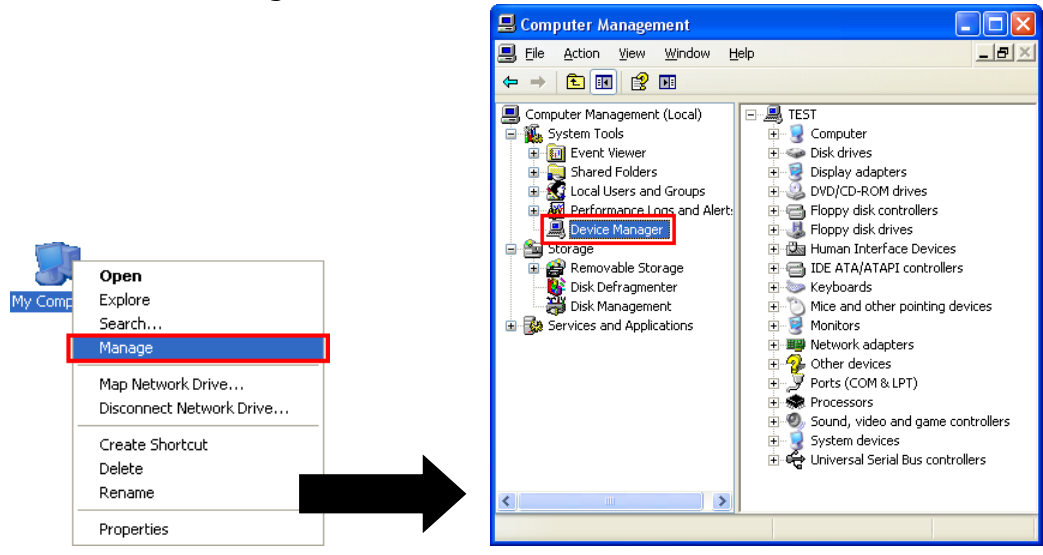

2) หลังจากนั้นคลิกที่หัวข้อ Port จะแสดงหมายเลข Comm. Port เช่น 🍠 USB Serial Port (COM2)

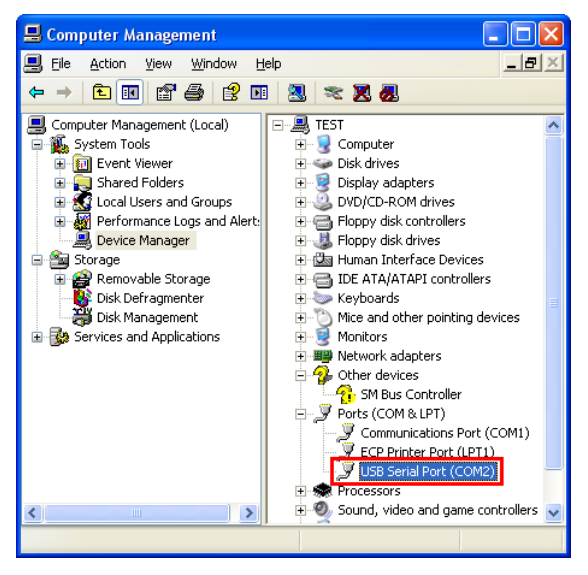

#### Edit: 11/06/2024

Wisco DP40 Utility Manual V2.2.0

Page 19 of 19